## **Completing the Field Trip Authorization**

Students going on class field trips will submit their "HSU Release of Liability" waiver inside their Student Center. Completing this process is mandatory for any student going on a class field trip. Students must also update emergency contact information prior to departure. To learn how to update emergency contact information visit the <u>Student Center Help website</u>.

A student who is under the age of 18 must complete and have his/her legal guardian sign the paper field trip authorization form. The under 18 form can be downloaded at <u>http://humboldt.edu/studentcenter</u>. The completed form must be returned to the sponsoring academic department prior to departure.

- Log into myHumboldt to access your Student Center | <u>http://my.humboldt.edu</u>
- Look at your "To Do List." If there is a field trip listed it will look something like this: (4233 WSHD 310 11) Note: The item includes course #, subject, catalog #, and section
- **3.** Select "More" to view all to do list items.
- **4.** Select the "To Do Item" to view the details.
- The details of your field trip will appear. Just below the field trip details will be the navigation link to complete the necessary waiver form.

| numbolut                                                                                                    |                                                                                                    |                                    |
|----------------------------------------------------------------------------------------------------|----------------------------------------------------------------------------------------------------|------------------------------------|
| HSU User Name                                                                                                    |                                                                                                    |                                    |
|                                                                                                    |                                                                                                    |                                    |
| Password                                                                                                    |                                                                                                    |                                    |
| Forgot your user name or password?                                                                                                    | Log in                                                                                                    |                                    |
|                                                                                                    |                                                                                                    |                                    |
| ▼ To Do List                                                                                                    |                                                                                                    |                                    |
| 42222 WIGHD 240                                                                                                    | 11                                                                                                    |                                    |
| 43233 WSHD 310                                                                                                    | more                                                                                                    |                                    |
| -                                                                                                    |                                                                                                    |                                    |
|                                                                                                    |                                                                                                    |                                    |
|                                                                                                    |                                                                                                    |                                    |
|                                                                                                    |                                                                                                    |                                    |
| o Do List                                                                                                    |                                                                                                    |                                    |
| o Do List                                                                                                    |                                                                                                    |                                    |
| o Do List<br>tem List<br>5 Do Item Due Date                                                                                                    | Institution                                                                                                    | Administrative Function            |
| o Do List<br>tem List<br>5 Do Item Due Date<br>3233 WSH0 310 11<br>12/17/2010                                                                                                    | Institution<br>Humboldt State University                                                                                        | Administrative Function<br>General |
| o Do List<br>tem List<br>o Do Item Due Date<br>3233 WSH0 310 11<br>12/17/2010                                                                                                    | Institution<br>Humboldt State University                                                                                        | Administrative Function<br>General |
| o Do List<br>tem List<br>2 Do Item Due Date<br>3233 WSH0 310 11<br>12/17/2010<br>10 to • ®                                                                                                    | Institution<br>Humboldt State University                                                                                        | Administrative Function<br>General |
| o Do List<br>tem List<br>Do Item Due Date<br>3233 WSH0 310 11<br>12/17/2010<br>wo to • (2)<br>43233 WSHD 310 11                                                                                                    | Institution<br>Humboldt State University                                                                                        | Administrative Function<br>General |
| o Do List<br>tem List<br>Do Item Due Date<br>3233 WSH0 310 11<br>12/17/2010<br>to to • (>>)<br>43233 WSHD 310 11                                                                                                    | Institution<br>Humboldt State University                                                                                        | Administrative Function<br>General |
| o Do List<br>tem List<br>2 Do Item Due Date<br>3233 WSH0 310 11<br>12/17/2010<br>0 to • (2)<br>43233 WSHD 310 11                                                                                                    | Institution<br>Humboldt State University                                                                                        | Administrative Function<br>General |
| o Do List<br>tem List<br>2 Do Item Due Date<br>2233 WSH0 310 11<br>12/17/2010<br>10 to • ®<br>43233 WSHD 310 11<br>Contact<br>Academic Institution: Hi                                                                                                    | Institution<br>Humboldt State University                                                                                        | Administrative Function<br>General |
| o Do List<br>tem List<br>Do Item Due Date<br>3233 WSH0 310 11<br>12/17/2010<br>to to • (2)<br>43233 WSHD 310 11<br>Contact<br>Academic Institution: Hi<br>Administrative Function: Gr                                                                                                    | Institution<br>Humboldt State University                                                                                        | Administrative Function<br>General |
| o Do List                                                                                                    | Institution<br>Humboldt State University<br>umboldt State University<br>eneral                                                  | Administrative Function<br>General |
| o Do List                                                                                                    | Institution<br>Humboldt State University<br>umboldt State University<br>eneral<br>The de                                        | Administrative Function<br>General |
| o Do List  Tem List Do Item Due Date 2233 WSH0 310 11 12/17/2010  to to   Addenic Institution: Hi Administrative Function: Ge                                                                                                    | Institution<br>Humboldt State University<br>umboldt State University<br>eneral<br>The de<br>Wi                                  | Administrative Function<br>General |
| o Do List tem List Do Item Due Date 2233 WSH0 310 11 12/17/2010 to to  Additional and the second second | Institution<br>Humboldt State University<br>umboldt State University<br>eneral<br>The de<br>with the state University<br>eneral | Administrative Function<br>General |

- Follow this navigation very carefully from your Student Center Main Menu: Humboldt CS Customization > HUM – Records & Enrollment > Field Trip Authorization > Authorize Field Trips
- Menu Search:  $(\gg)$ CSU SA Baseline Humboldt CS Customization Self Service Curriculum Management Student Center Help **Authorize Field Trips** Enter any information you have and click Search. Leave fields blank for a list of all values. Find an Existing Value Checklist Code - begins with Search Search Advanced Search oriue Field Trips All field trips for the class wil be displayed 1 41233 WSHD 310 11 (s) and Tin 2 43233 W5HD 310 11 te Necessary Warver form, navigate the this page -CS Continentation > HLM - Records & Envolver of the Plant of Tales And (s) ant Time(s): December 1, 2010 1400-17:00 Lufferfolz watershed, CA 3 41233 WSHD 310 11
- 7. Select the Search Button

- The HSU Release of Liability waiver form will appear. All field trips for the class will be displayed. Review this list.
- **9.** Carefully read the Release of Liability Waiver.
- **10.** Save the page. Note that by pressing the Save button you acknowledge that you have read, understand and accept the conditions in the Release of Liability Waiver.
- **11.** To return to your Student Center, select the Home link located at the top of your screen.
- **12.** The process is complete.

Note: You will need to complete this process for each class that has a field trip component.

## RELEASE OF LIABILITY, PROMISE NOT TO SUE, ASSUMPTION OF RISK AND AGREEMENT TO PAY CLAIMS

To sign the Necessary Walver form, mangate the this page - Humboldt CS Customization > Humboldt CS Customization > HUM - Records & Enrolment > Huld Trip Authorization > Av

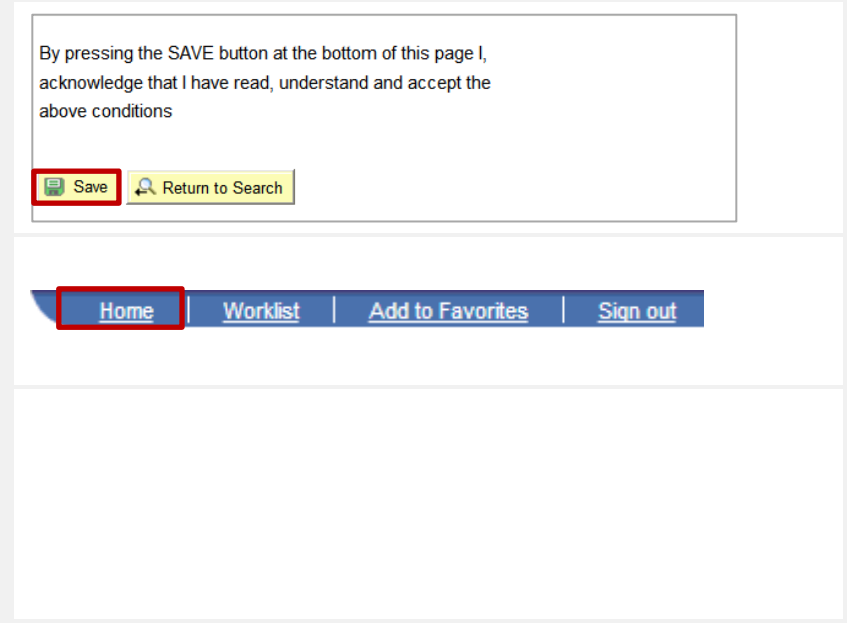